# Procedura di aggiornamento manuale del software per i decoder **TS7500HD, TS7510HD e TS7520HD**

Se l'aggiornamento automatico che abbiamo inviato sul tuo decoder non è andato a buon fine, è possibile scaricare l'ultimo software disponibile e installarlo mediante l'utilizzo di una chiavetta USB da inserire nella porta Usb posizionata sul pannello posteriore del decoder.

Prima di procedere con il download del software, occorre verificare che l'aggiornamento automatico non sia effettivamente andato a buon fine tramite la seguente procedura:

- Accendere il decoder
- Premere il tasto MENU sul telecomando del decoder (1)
- Premere il tasto freccia DESTRA fino alla voce IMPOSTA DECODER e premere OK
- Premere il tasto freccia GIU' fino alla voce GESTIONE DECODER e premere OK
- Premere il tasto freccia DESTRA e selezionare la voce INFORMAZIONI DI SISTEMA (2)
- Premere **OK**
- Confrontare la voce VERSIONE SOFTWARE e verificare che sia differente dall'ultima versione rilasciata e presente sul sito web Mediaset Premium (3)

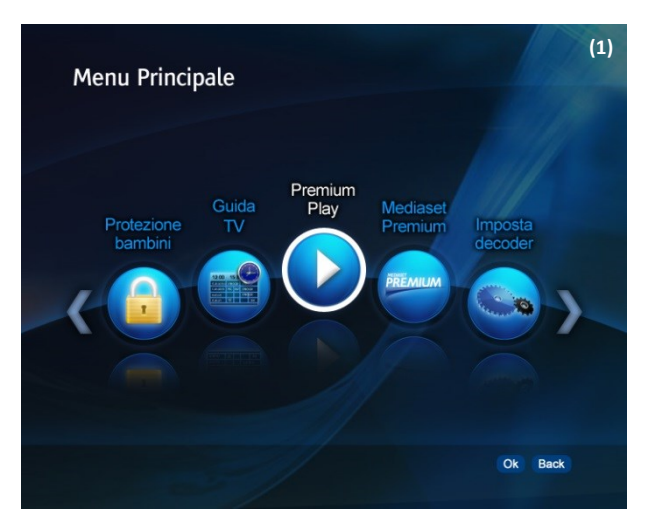

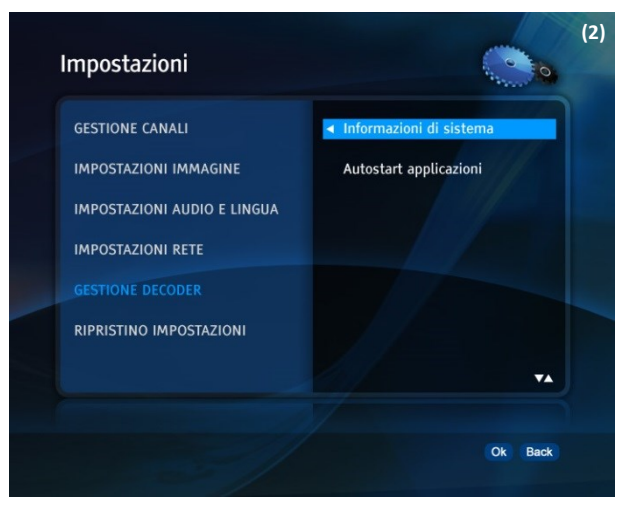

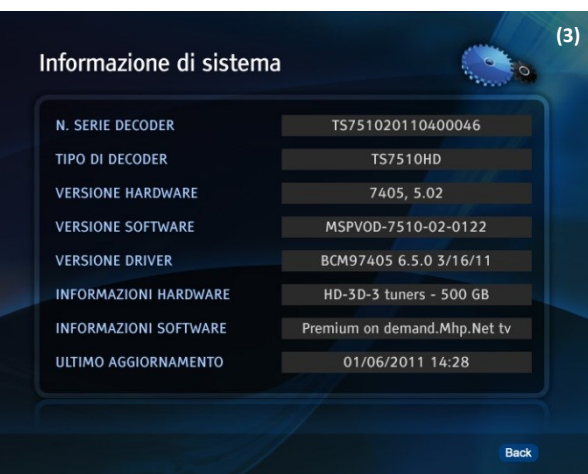

Se il software del decoder NON risulta aggiornato con l'ultima versione, occorre procedere nel seguente modo:

• Verificare il modello di decoder, indicato dalle prime 6 cifre del numero di serie riportato sull'etichetta sotto al decoder:

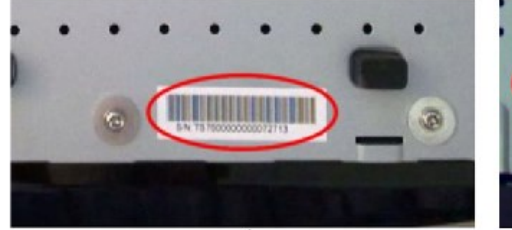

Figura A. TS7500HD su etichetta bianca

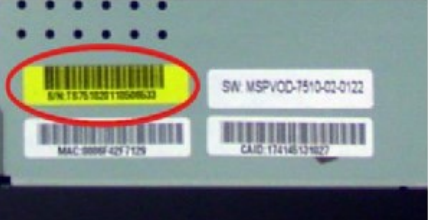

Figura B. TS7510HD su etichetta gialla

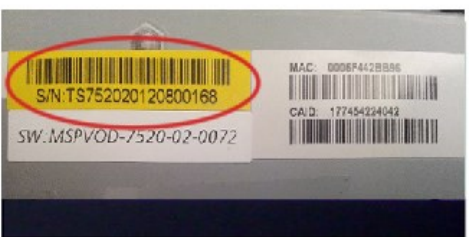

Figura C. TS7520HD su etichetta gialla

## ESEMPI:

TS7500000000xxx1xx

TS751020xxxx00xxxx

TS752020xxxx00xxxx

- Scaricare l'aggiornamento dal sito: https://areaclienti.mediasetpremium.it/aggiornamento\_decoder\_premium.html
- Al termine del download estrarre il contenuto dall'archivio **.zip** e copiare il file **USBDL.udl** nella directory principale di una chiavetta USB

# Nota:

È necessario utilizzare una chiavetta USB di capacità non maggiore a 2GB, vuota e formattata (FAT32)

• spegnere il decoder portando l'interruttore presente nella parte posteriore in posizione **OFF** e inserire la chiavetta USB nell'apposita porta

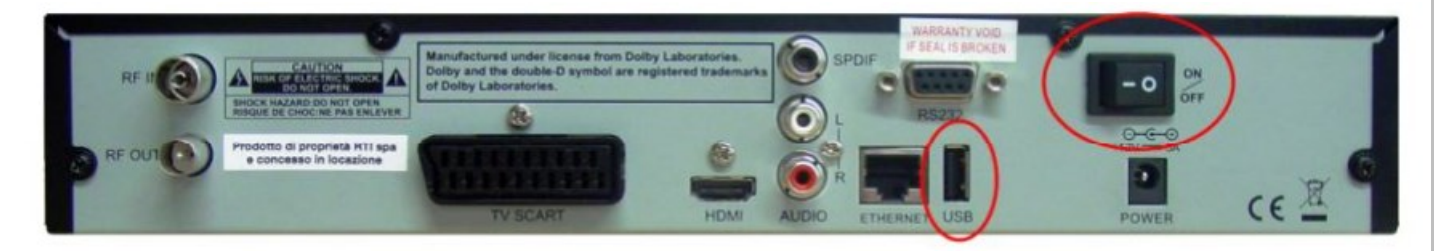

Figura 4. Pannello posteriore TS7510HD e connessioni

 Accendere il decoder riportando l'interruttore in posizione ON e attendere qualche istante fino alla comparsa del banner blu Loader Menu che visualizzerà lo stato del processo di aggiornamento.

## Nota:

E' consigliabile collegare il **decoder** al **TV** con il cavo **HDMI** in dotazione. Nel caso di problemi di visualizzazione della schermata di aggiornamento, utilizzare un cavo **SCART**.

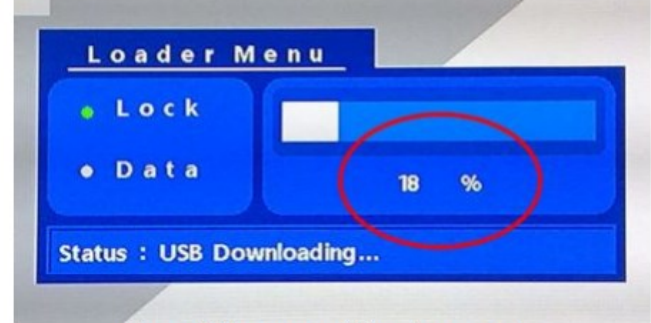

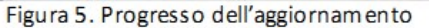

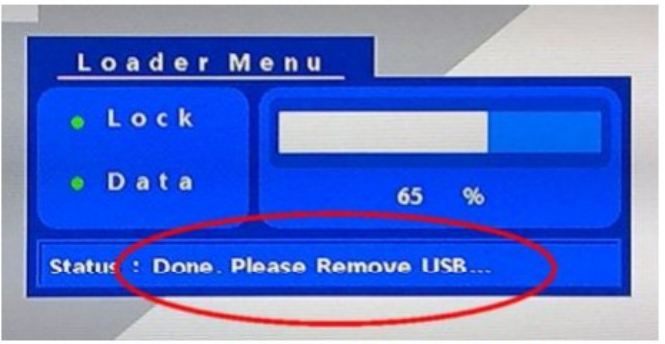

Figura 6. Avviso rimozione memoria USB

 Al raggiungimento del 65% del processo (e comunque prima del raggiungimento del 100%), dopo aver visualizzato nella barra Status il messagglo *"Done. Please remove USB..."*, disinserire la chiavetta USB e attendere il completamento dell'operazione

# Attenzione:

Non togliere l'alimentazione o spegnere il decoder durante la fase di download e aggiornamento

In seguito al riavvio automatico del decoder, ritornare al MENU della sezione INFORMAZIONI DI SISTEMA
(3) verificare che la voce VERSIONE SOFTWARE sia effettivamente aggiornata